### Exploring Degrees and Certificates Awarded in the Program Review Data Tool

Step One: Logging in (Enlarge this document on your screen for best viewing of the print screens)

- Login to MyPortal
- On the menu on the left side of the screen click on "Apps", then scroll down to the "Staff" drop-down menu and click on the "Program Review" application.

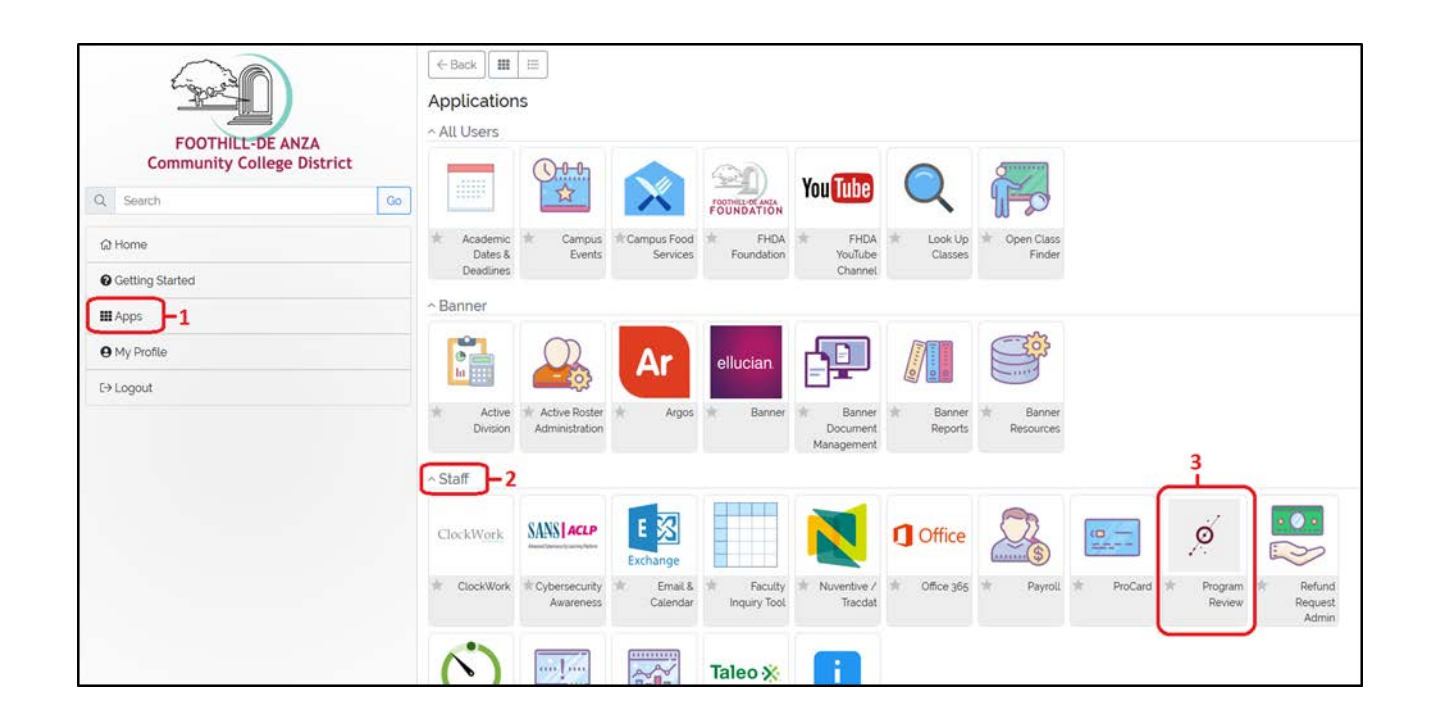

# Step Two: Navigating to the Awards Page

- On the home page of the Program Review Tool, click on the menu item "Annual Certificates and Degrees Awarded" circled in red in the image below.

| elcome to the Program Review D<br>formation for analyzing trends in<br>ogram.<br>e the navigation tools on the lef | Data Tool. The tool was desig<br>enrollments and course succ<br>t to drill down to the division, | ned to provide<br>ess that can b<br>department, a | e departmen<br>e used to he<br>and course. | nts with stand<br>alp assess the | ard<br>strength c |                             |
|----------------------------------------------------------------------------------------------------|--------------------------------------------------------------------------------------------------|---------------------------------------------------|--------------------------------------------|----------------------------------|-------------------|-----------------------------|
| otes and Definitions                                                                                               |                                                                                                  |                                                   |                                            |                                  |                   |                             |
| FHDA DISTRICT     FHDA District                                                                                    | Program Revie                                                                                    | ЭW                                                |                                            |                                  |                   |                             |
| Multi-Unit Selection                                                                                               | Enrollment Trends                                                                                |                                                   |                                            |                                  |                   |                             |
| SPECIAL UNIT<br>GROUPINGS                                                                                          |                                                                                                  | 2012-13                                           | 2013-14                                    | 2014-15                          | 3-yr<br>%Inc      |                             |
|                                                                                                    | Unduplicated<br>Headcount                                                                        | 65,181                                            | 63,822                                     | 62,794                           | -3.7%             |                             |
|                                                                                                    | Enrollment                                                                                       | 322,949                                           | 320,652                                    | 321,674                          | -0.4%             |                             |
| ✓ ON-LINE STATUS ✓ GENDER                                                                                          | Sections                                                                                         | 10,213                                            | 10,149                                     | 10,402                           | 1.9%              |                             |
| ✓ AGE                                                                                                    | WSCH                                                                                             | 1,467,076                                         | 1,468,212                                  | 1,481,583                        | 1.0%              |                             |
| ✓ CAMPUS ✓ CREDIT STATUS                                                                                           | FTES                                                                                             | 32,619                                            | 32,609                                     | 32,890                           | 0.8%              |                             |
| ✓ SPECIAL COURSE TYPE                                                                                              | FTEF                                                                                             | 915.8                                             | 916.1                                      | 938.2                            | 2.5%              |                             |
|                                                                                                    | Productivity                                                                                     | 534                                               | 534                                        | 526                              | -1.4%             |                             |
| nnual Certificates                                                                                                 | s and Degrees /                                                                                  | Awarde                                            | d                                          |                                  | Ę                 |                             |
| Explore Enrollment Trends                                                                                          |                                                                                                  |                                                   |                                            |                                  |                   |                             |
| Explore Success Rate Trends<br>Disproportionate Impacts                                                            |                                                                                                  |                                                   |                                            |                                  |                   |                             |
|                                                                                                    |                                                                                                  |                                                   |                                            |                                  |                   | Other Tools for Comparisons |
|                                                                                                    |                                                                                                  |                                                   |                                            |                                  |                   |                             |

### Step Three: Select Your College

- Click on the tree on the left to select only De Anza College
- Expand the tree to show all divisions

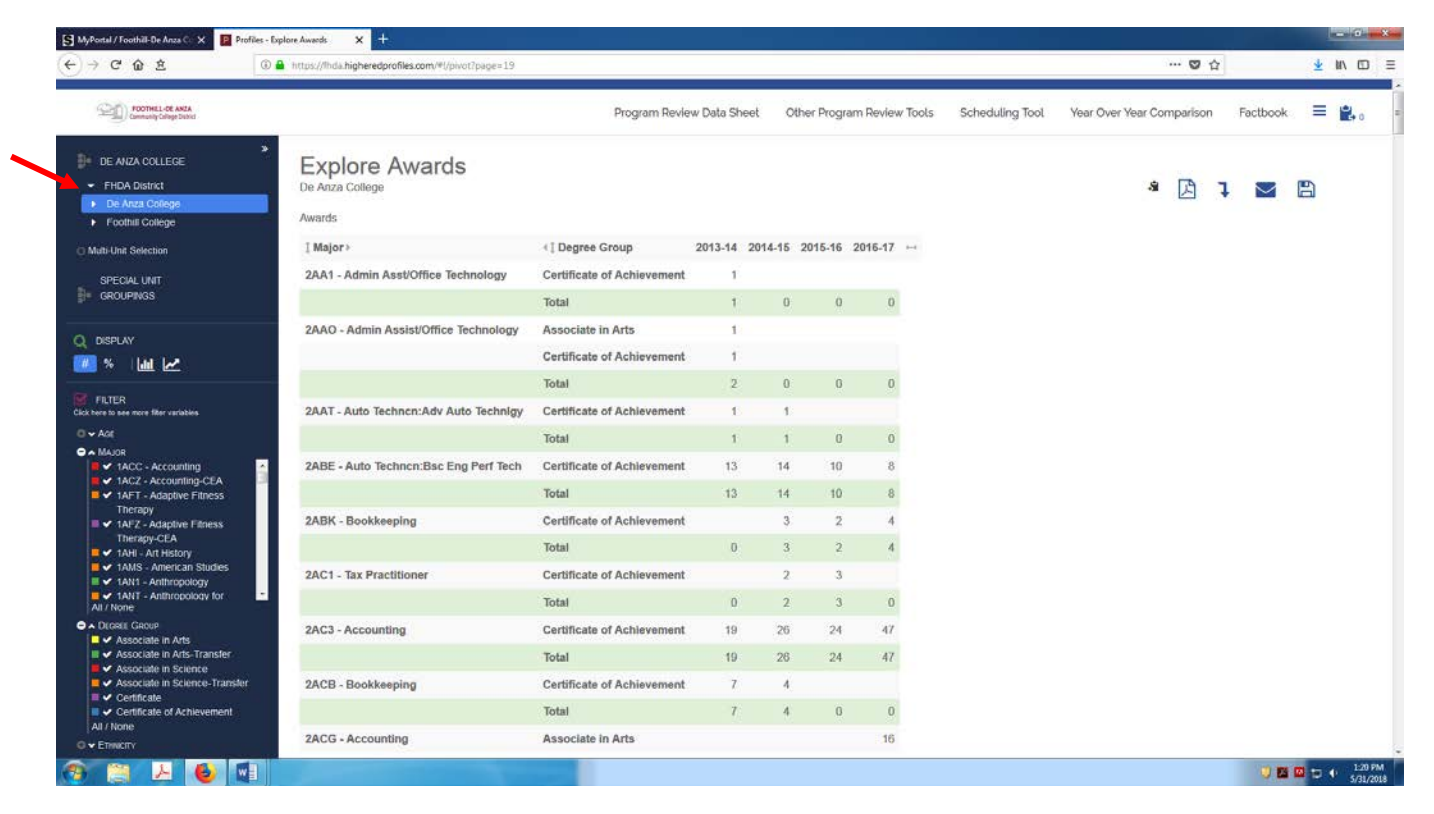

# **Step Four: Select Your Division**

- Select your division
- Expand the carrot to the left of your division to display the departments
  - o In this example, Social Sciences is expanded to display all awards within the division

| -> C û 2                                                               | https://fhda.higheredprofiles.com/#i/pivot?page=15                             |                                                                      |         |         |         |                           |  |        |       |     | • 🛡 🖒 |              | 0   | ¥ 1 | lii\ C |
|------------------------------------------------------------------------|--------------------------------------------------------------------------------|----------------------------------------------------------------------|---------|---------|---------|---------------------------|--|--------|-------|-----|-------|--------------|-----|-----|--------|
| FOOTHELL-DE ANZA<br>Contractly College District                        |                                                                                | Program Review Data Sheet Other Program Review Tools Scheduling Tool |         |         |         | Year Over Year Comparison |  | arison | Factt | ook |       | <b>*</b> + 0 |     |     |        |
| SOCIAL SCIENCES<br>AND HUMANITIES<br>FINDA District<br>De Anza College | B Explore Awards<br>De Anza College > Social Sciences and Humanities<br>Awards |                                                                      |         |         |         |                           |  |        |       | 3   | ß     | 1            | 1 8 | 1   |        |
| Applied Technologies     Biol Health Env Sc. Writh Ed.                 | ‡ Major >                                                                      | I Degree Group                                                       | 2013-14 | 2014-15 | 2015-16 | 2016-17                   |  |        |       |     |       |              |     |     |        |
| Business/Computer Systems                                              | 2AJC - Corrections/Probation                                                   | Associate in Arts                                                    | 2       | 2       | 1       | 2                         |  |        |       |     |       |              |     |     |        |
| Creative Arts     Disability Rules Reserved Resy.                      |                                                                                | Total                                                                | 2       | 2       | 1       | 2                         |  |        |       |     |       |              |     |     |        |
| Intercultural/Internation Stu                                          | 2AJL - Law Enforcement                                                         | Associate in Arts                                                    | 10      | 16      | 11      | 16                        |  |        |       |     |       |              |     |     |        |
| Language Arts                                                          |                                                                                | Total                                                                | 10      | 16      | 11      | 16                        |  |        |       |     |       |              |     |     |        |
| Learning Resources     Physical Education/Athletics                    | 2AJT - Admin of Justice for Transfer                                           | Associate in Science                                                 | 5       | 15      | 25      | 35                        |  |        |       |     |       |              |     |     |        |
| Physical Sciences/Math/Engin                                           |                                                                                | Total                                                                | 5       | 15      | 25      | 35                        |  |        |       |     |       |              |     |     |        |
| Social Sciences and Humanilies     Student Services                    | 2CD - Child Development                                                        | Associate in Arts                                                    | - 11    | 20      | 18      | 10                        |  |        |       |     |       |              |     |     |        |
| Foothill College                                                       |                                                                                | Codificate of Ashleucenent                                           |         | 20      | 10      | 10                        |  |        |       |     |       |              |     |     |        |
| Aulti-Unit Selection                                                   |                                                                                |                                                                      | 21      | 20      | 15      | 5                         |  |        |       |     |       |              |     |     |        |
|                                                                        |                                                                                | Iotai                                                                | 38      | 40      | 33      | 11                        |  |        |       |     |       |              |     |     |        |
| GROUPINGS                                                              | 2CD1 - Child Development                                                       | Certificate of Achievement                                           | 14      | 1       | 1       |                           |  |        |       |     |       |              |     |     |        |
|                                                                        |                                                                                | Total                                                                | 14      | 1       | 1       | 0                         |  |        |       |     |       |              |     |     |        |
| DISPLAY                                                                | 2CD2 - Child Development                                                       | Certificate of Achievement                                           | 5       | 19      | 28      | 54                        |  |        |       |     |       |              |     |     |        |
| » uu 🗠                                                                 |                                                                                | Total                                                                | 5       | 19      | 28      | 54                        |  |        |       |     |       |              |     |     |        |
| FILTER                                                                 | 2CDE - Early Interv/SpcI Educ Assist                                           | Certificate of Achievement                                           | 3       |         | 1       |                           |  |        |       |     |       |              |     |     |        |
| AGE                                                                    |                                                                                | Total                                                                | 3       | 0       | 1       | 0                         |  |        |       |     |       |              |     |     |        |
| MAJOR                                                                  | 2CHD - Child Development                                                       | Certificate of Achievement                                           |         |         |         | 6                         |  |        |       |     |       |              |     |     |        |
| ✓ 1ACC - Accounting     ✓ 1ACZ - Accounting-CEA                        |                                                                                | Total                                                                | 0       | 0       | 0       | 6                         |  |        |       |     |       |              |     |     |        |
| 1AFT - Adaptive Fitness<br>Therapy                                     | 2ECM - Early Childhood Mental Health                                           | Certificate of Achievement                                           | 1       | 6       | 2       | 5                         |  |        |       |     |       |              |     |     |        |

#### Step five: Select The Awards

- You will now see all awards within your division. You can filter further down now by Major or Degree Group, if desired
- It should be noted that ALL majors for the whole district are displayed in the filter, so you will need to scroll to find the particular major you are looking for. Note that all De Anza majors start with "2"
- You may also disaggregate the data further by gender and ethnicity

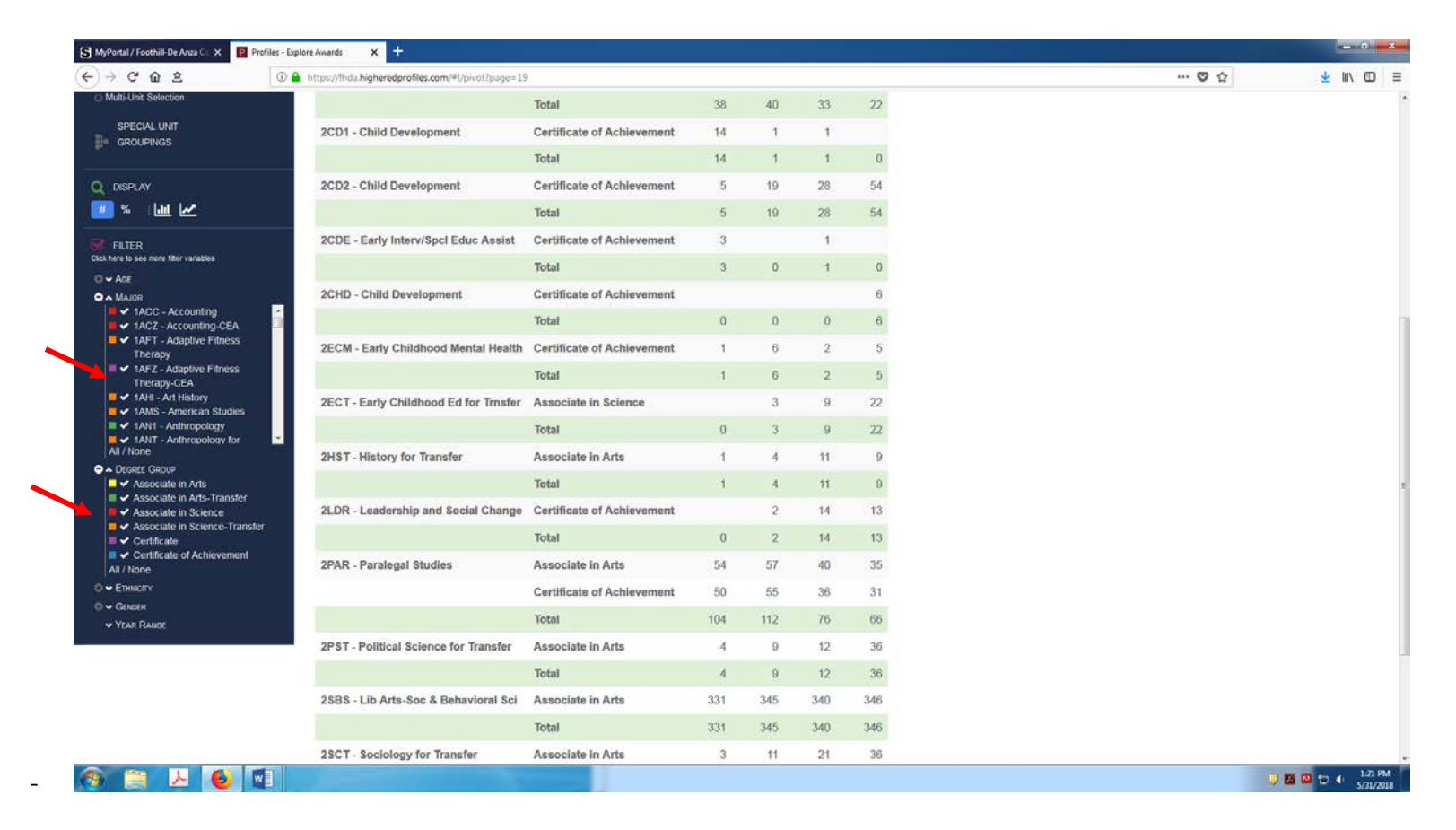